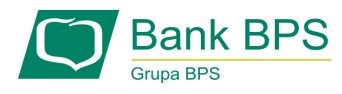

### Jak samodzielnie odblokować hasło do bankowości internetowej BPS Online

# KROK 1

Na ekranie logowania wybierz opcję POMOC W LOGOWANIU

| 2   |                             | \% <sup>1</sup> /?                                     |                                                                                                    |                                              | <u></u> _                       |    |
|-----|-----------------------------|--------------------------------------------------------|----------------------------------------------------------------------------------------------------|----------------------------------------------|---------------------------------|----|
| 6   |                             | C,                                                     | Bank BPS                                                                                                  | S                                            |                                 |    |
| 17. |                             | Zaloguj się c                                          | lo bankowości inter                                                                                       | netowej                                      |                                 |    |
|     |                             |                                                        | Login                                                                                                    |                                              |                                 | KA |
| 2   |                             |                                                        |                                                                                                    |                                              |                                 |    |
|     |                             | POMOC WI                                               | LOGOWANIU ZABLOKUJ DOS                                                                                    | STĘP                                         |                                 |    |
|     |                             |                                                        |                                                                                                    |                                              |                                 |    |
| 7   |                             |                                                        | DALEJ                                                                                                    |                                              |                                 | LO |
|     |                             | Witamy w nowej bani<br>logowania przygotuj dot<br>insl | kowości internetowej BPS Online. I<br>ychczasowy login oraz telefon ko<br>trukcję klikając baner poniżej. | Do pierwszego<br>mórkowy. Zobacz             |                                 | 7  |
|     |                             |                                                        |                                                                                                    |                                              |                                 |    |
|     | ZASADY BEZPIECZEŃSTWA       | BEZPIECZNE ZAKUPY W INTERNECIE                         | Polski 🗸                                                                                                  | In                                           | folinia: <b>(+48) 862155000</b> | KO |
| EAS | <b>ZOBA</b><br>pier<br>bank | icz<br>wsze logowanie do n<br>kowości internetowe      | owej<br>j BPS Online.                                                                                     | POBIERZ<br>nową aplikację<br>mobilną BPS Mob | ile.                            |    |
|     | 2,,                         | ······································                 |                                                                                                    | - VTV                                        |                                 |    |

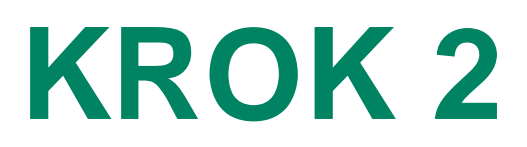

#### Wpisz login i wybierz opcję RESET HASŁA

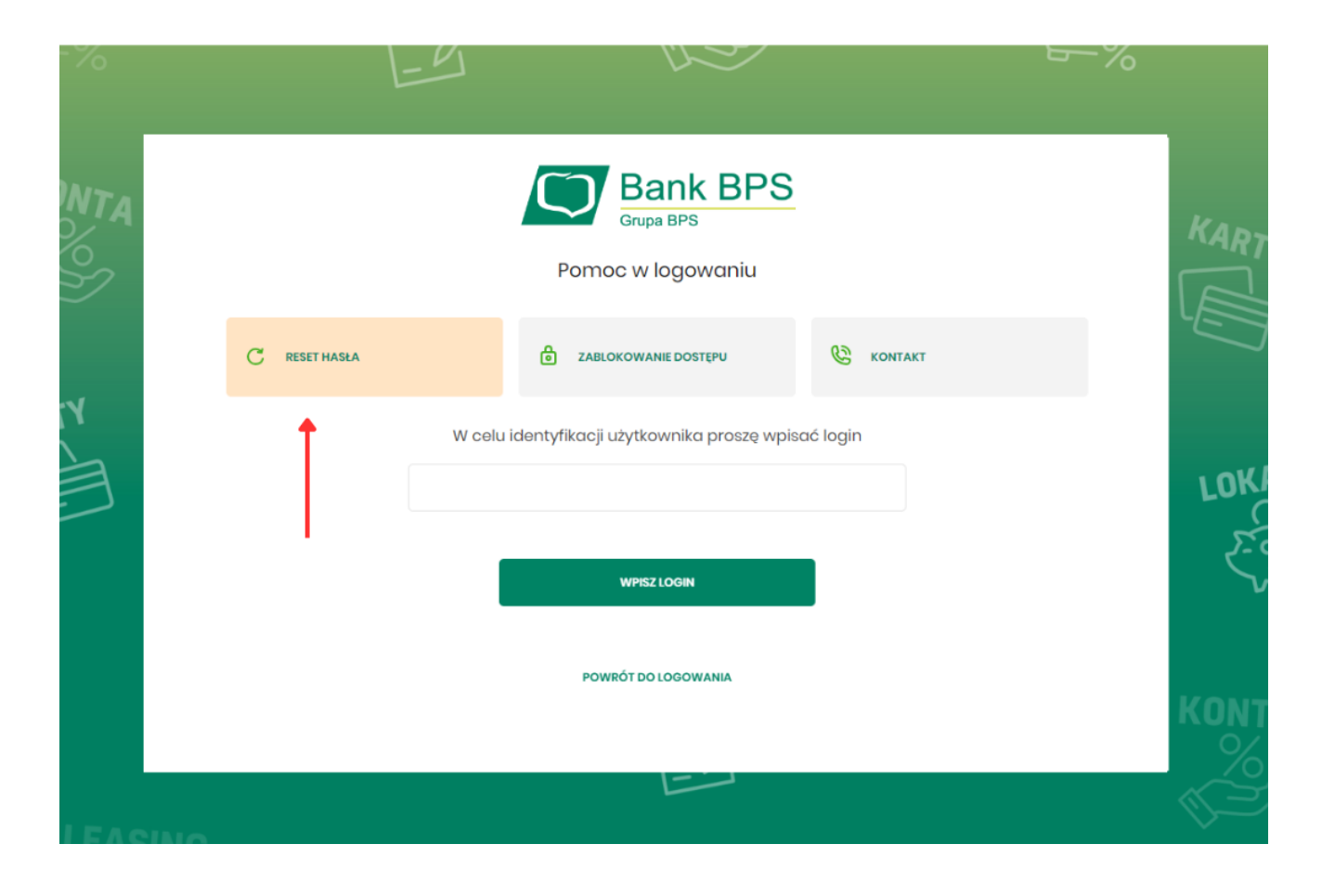

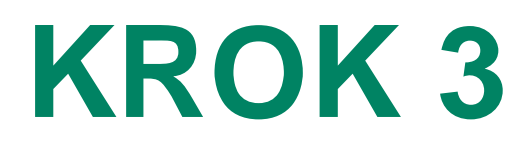

#### Kliknij ODBLOKUJ DOSTĘP DO BANKOWOŚCI INTERNETOWEJ

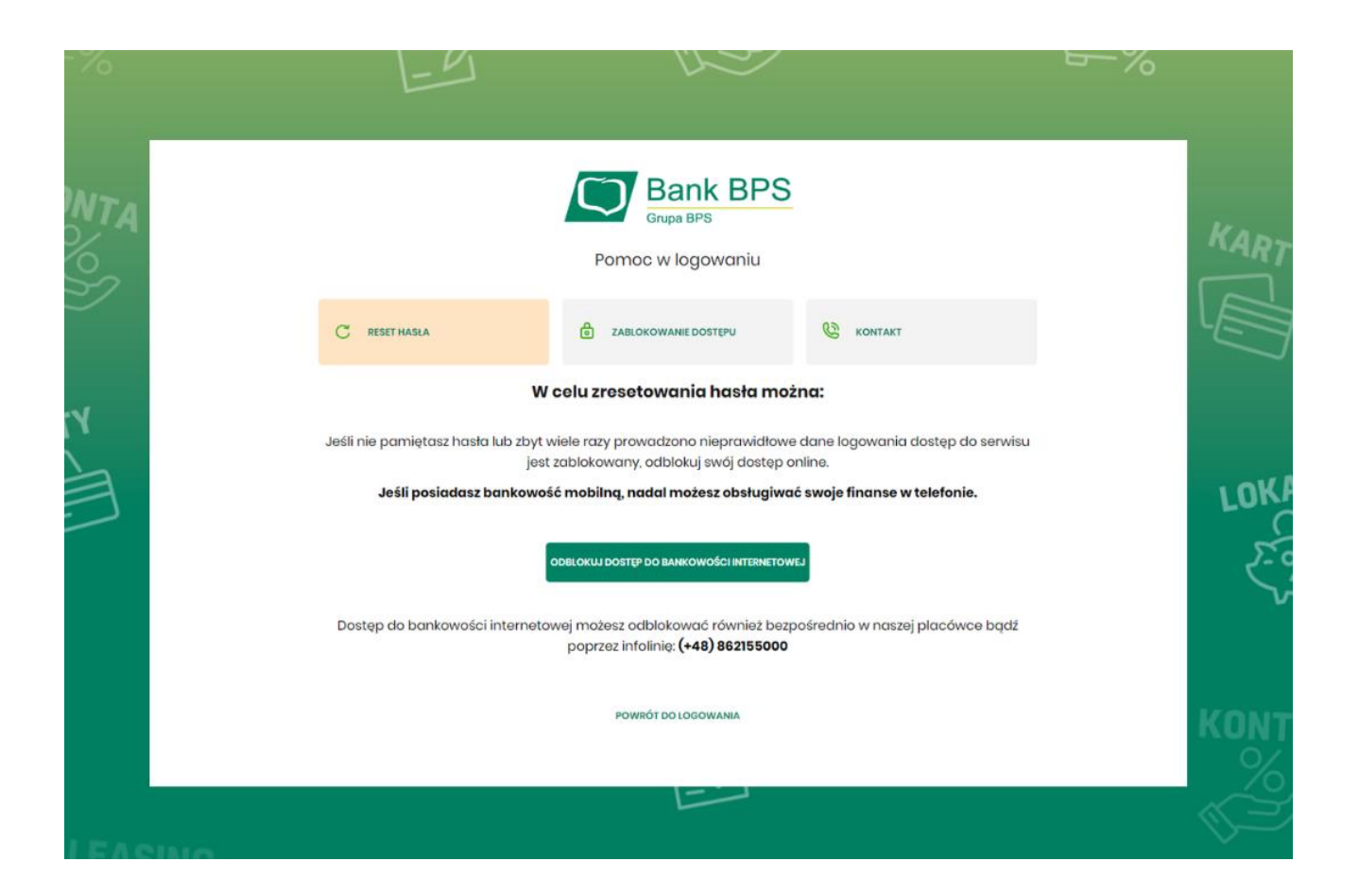

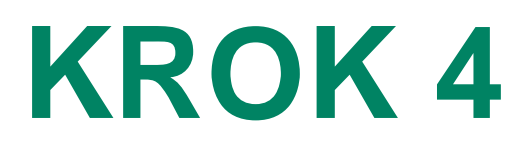

#### Uzupełnij wymagane dane do logowania

| -%       | <u></u>                                                                                                    | 5-%  |
|----------|----------------------------------------------------------------------------------------------------|------|
| NTA      | Coblokuj dostęp do bankowości internetowej   Aby odblokować dostęp potrzebujemy potwierdzić twoją tożsamość.   Login:   12:45678   Typ dokumentu:   PESEL   PESEL   PESEL:   Ow następnym kroku poprosimy Cię o akceptację zgłoszenia.   Przygotuj urządzenie autoryzujące. | LOKA |
| I FASING | DALEJ<br>POWRÓT DO LOGOWANIA                                                                                                    | KONT |

## KROK 5

Odbierz kod autoryzujący, który umożliwi zmianę hasła – zależnie od Twojej metody autoryzacji:

hasłem przesłanym SMS

|       |                                                                                                    | <b>₽</b> ~% |                                                 |
|-------|----------------------------------------------------------------------------------------------------|-------------|-------------------------------------------------|
| NTA   | E REFERENCE OF CONTRACTOR OF CONTRACTOR OF C | KART        | Tymczasowe hasło<br>do systemu: <u>12345678</u> |
|       |                                                                                                    |             |                                                 |
| Y     | Na telefon *** *** 000 wysialiśmy kod autoryzujący dyspozycje dla użytkownika o loginie 12345<br>Wpirz go poniżej:                                                                                                    | 8           | SMS                                             |
|       | Wpisz kod SMS                                                                                                    | LOKA        |                                                 |
|       | Operacja nr <b>3</b> z dnia <b>02.07.2024</b>                                                                                                    | 22          |                                                 |
|       | DALEJ                                                                                                    |             |                                                 |
|       | POWNÓT DO STROMY LODOWANIA                                                                                                    | KONT        |                                                 |
|       |                                                                                                    |             |                                                 |
| I EAC |                                                                                                    |             |                                                 |

#### poprzez aplikację BPS Mobile

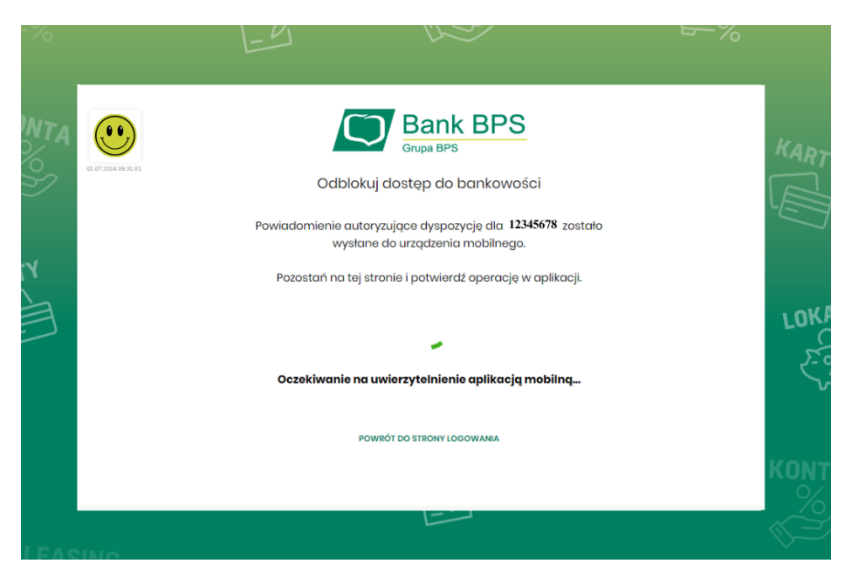

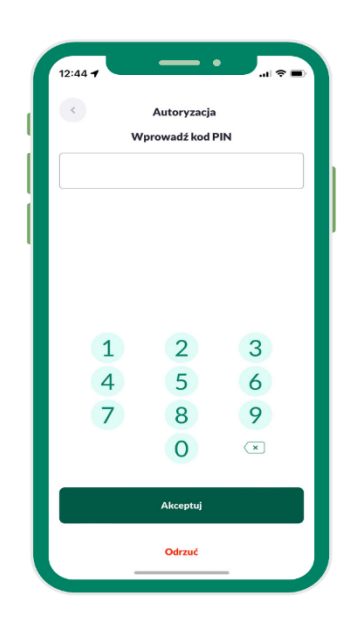

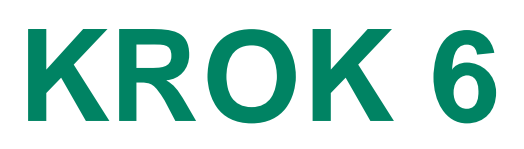

#### Ustaw nowe hasło

|                            |                                | 5-70                                                                                                    |
|----------------------------|--------------------------------|----------------------------------------------------------------------------------------------------|
| Pa                         | Zaloguj się do bankowości inte | PS<br>ernetowej<br>stawienie swoiego hasta.                                                                              |
|                            | Wprowadź nowe hasto            | ?                                                                                                    |
|                            | Powtórz nowe hasło             | Wymagania do hasta:<br>musi składać się z 4-8<br>*znaków<br>• musi zawierać wielką literę<br>• musi zawierać mata literę |
|                            | ZAPISZ I ZALOGUJ               | musi zawierać <b>znak</b><br>specjalny<br>• musi zawierać cyfrę<br>nie może zawierać <b>polskich</b>                     |
|                            |                                | * <b>znaków</b><br>nie powinno zaczynać się od<br><b>cyfry zero</b>                                                      |
| ZASADY BEZPIECZEŃSTWA BEZP | IECZNE ZAKUPY W INTERNECIE     | Infolinia: (+48) 862155000                                                                                               |

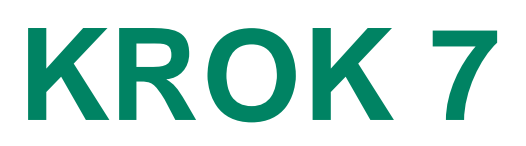

#### Zaloguj się do konta

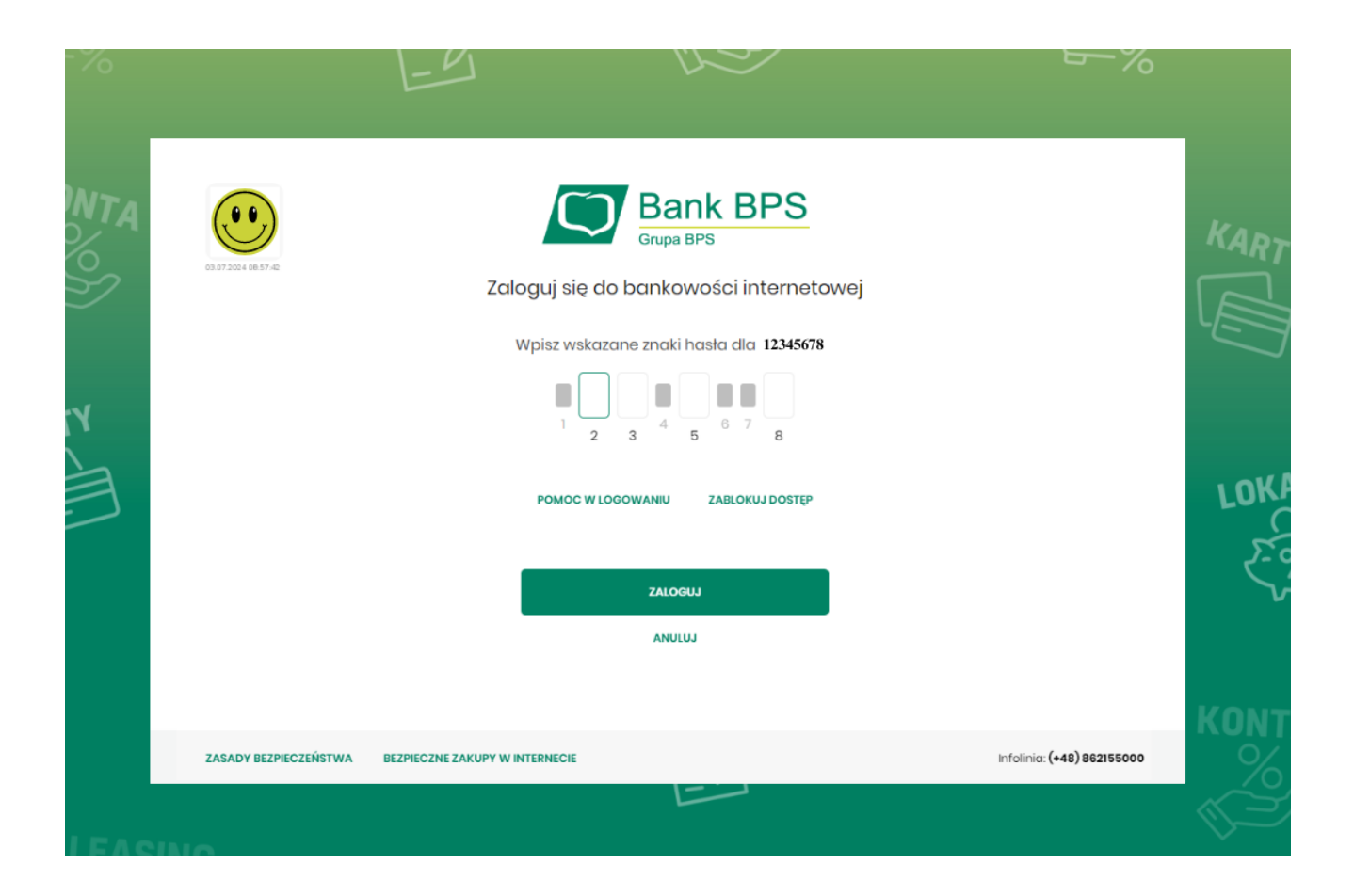